Stellenbosch University

# Registering a smart device and installing the eduroam profile – iOS

Basic user guide – Internal use only

IT department 12-8-2021

## Table of Contents

| Intended Audience                               | 2 |
|-------------------------------------------------|---|
|                                                 |   |
| Disclaimer                                      | 2 |
|                                                 |   |
| Getting your device registered and connected to |   |
| eduroam                                         | 3 |
|                                                 |   |

# Intended audience

This guide is intended to assist students and staff in registering an android device for connectivity to the campus wifi network namely "Eduroam".

## Disclaimer

The steps in this guide are intended to assist users as best as possible who are using iOS devices. We have, however noted that steps may differ slightly among the various iPhone models and iOS versions in how you connect to wifi networks which may affect the accuracy of this guide. In such instances you may apply logical judgement where possible in selecting the relevant settings and if you are still unable to successfully register your device then contact IT at <u>help@sun.ac.za</u> and log a request to be assisted further.

Step 1: Select Settings  $\rightarrow$  then select Wi-Fi  $\rightarrow$  then select the information icon alongside RegisterMe!

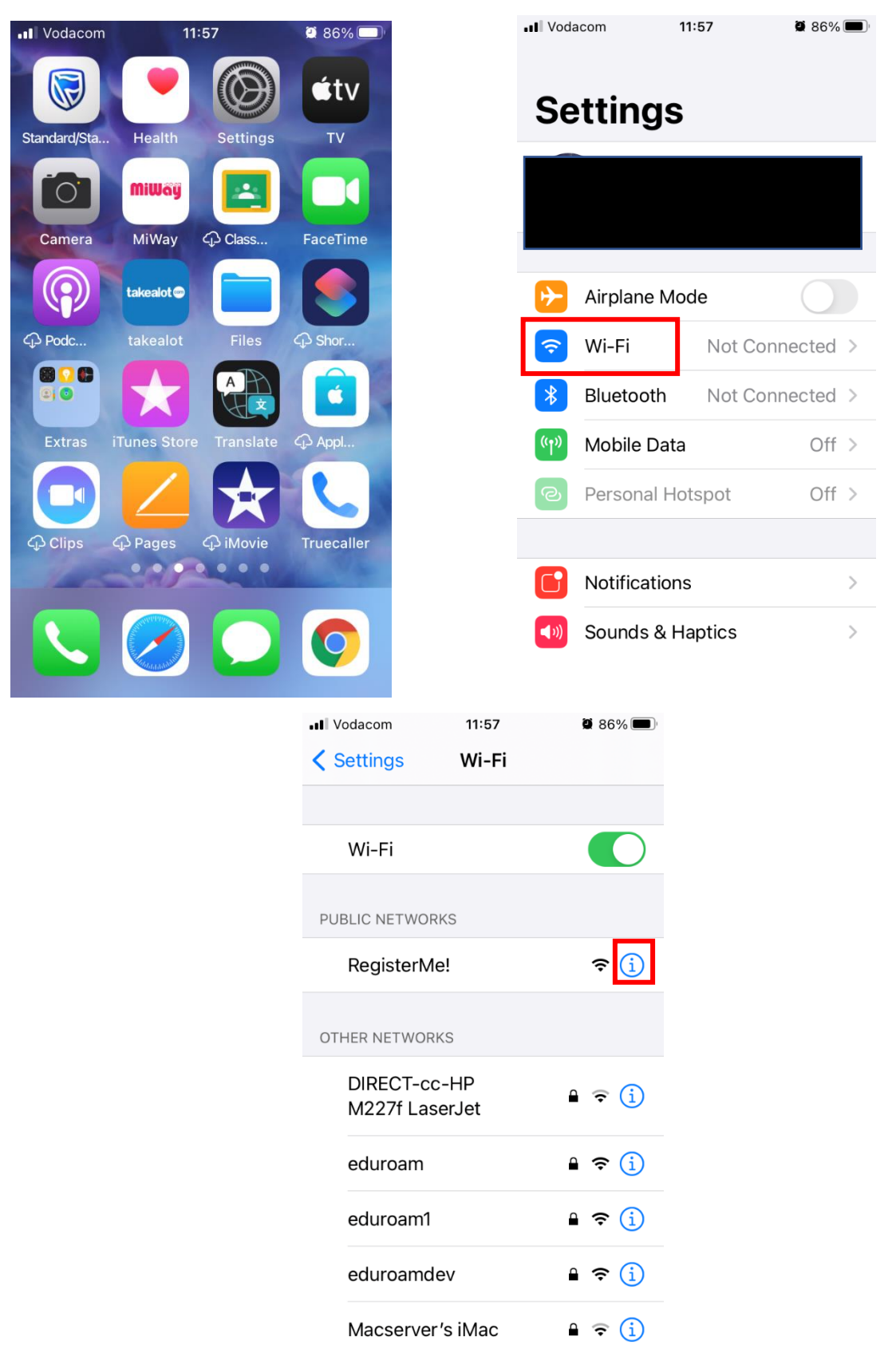

| Vodacom 11:58                                          | <b>2</b> 86% ()                              | <b>Vodacom</b>                          | 11:58                                   | <b>2</b> 86% 🔲 '              |
|--------------------------------------------------------|----------------------------------------------|-----------------------------------------|-----------------------------------------|-------------------------------|
| <b>〈</b> Wi-Fi Register                                | 'Me!                                         | K Wi-Fi F                               | RegisterMe!                             |                               |
|                                                        |                                              |                                         |                                         |                               |
| Join This Network                                      |                                              | Join This Net                           | work                                    |                               |
|                                                        |                                              |                                         |                                         |                               |
| Private Address                                        |                                              | Private Addre                           | SS                                      |                               |
| Wi-Fi Address 4E:                                      | D9:7B:CD:2D:2C                               | Wi-Fi Address                           | 60:30:D4                                | 1:58:34:2B                    |
| Using a private address he of your iPhone across diffe | lps reduce tracking<br>erent Wi-Fi networks. | Using a private ac<br>of your iPhone ac | ddress helps redu<br>cross different Wi | ice tracking<br>-Fi networks. |
| IPV4 ADDRESS                                           |                                              | IPV4 ADDRESS                            |                                         |                               |
| Configure IP                                           | Automatic >                                  | Configure IP                            | Au                                      | utomatic >                    |
| DNS                                                    |                                              | DNS                                     |                                         |                               |
| Configure DNS                                          | Automatic >                                  | Configure DN                            | S Au                                    | utomatic >                    |
| HTTP PROXY                                             |                                              | HTTP PROXY                              |                                         |                               |
|                                                        |                                              |                                         |                                         | <u> </u>                      |

Step 2: Turn off Private Addressing as outlined in red below.

You should see something similar to the below.

| Vodacom                    | 11:58                 | <b>2</b> 86 | % 🔲 '      |
|----------------------------|-----------------------|-------------|------------|
| <b>&lt;</b> Settings       | Wi-Fi                 |             |            |
| Wi-Fi                      |                       |             | $\bigcirc$ |
| ✓ RegisterM<br>Unsecured N | l <b>e!</b><br>etwork | ę           | í          |
| OTHER NETWOR               | RKS                   |             |            |
| DIRECT-co<br>M227f Las     | c-HP<br>serJet        | ê           | í          |
| eduroam                    |                       | ₽ 奈         | i          |
| eduroam1                   |                       | ₽ 奈         | i          |
| eduroamd                   | lev                   | ₽ 奈         | i          |
| Macserve                   | r's iMac              | ê           | i          |
| Secure                     |                       | ₽ 奈         | i          |
| Siemens                    |                       | ₽ 奈         | í          |

Step3: Open Safari browser  $\rightarrow$  In the address bar type <u>https://registerme.sun.ac.za</u> and go to the site.

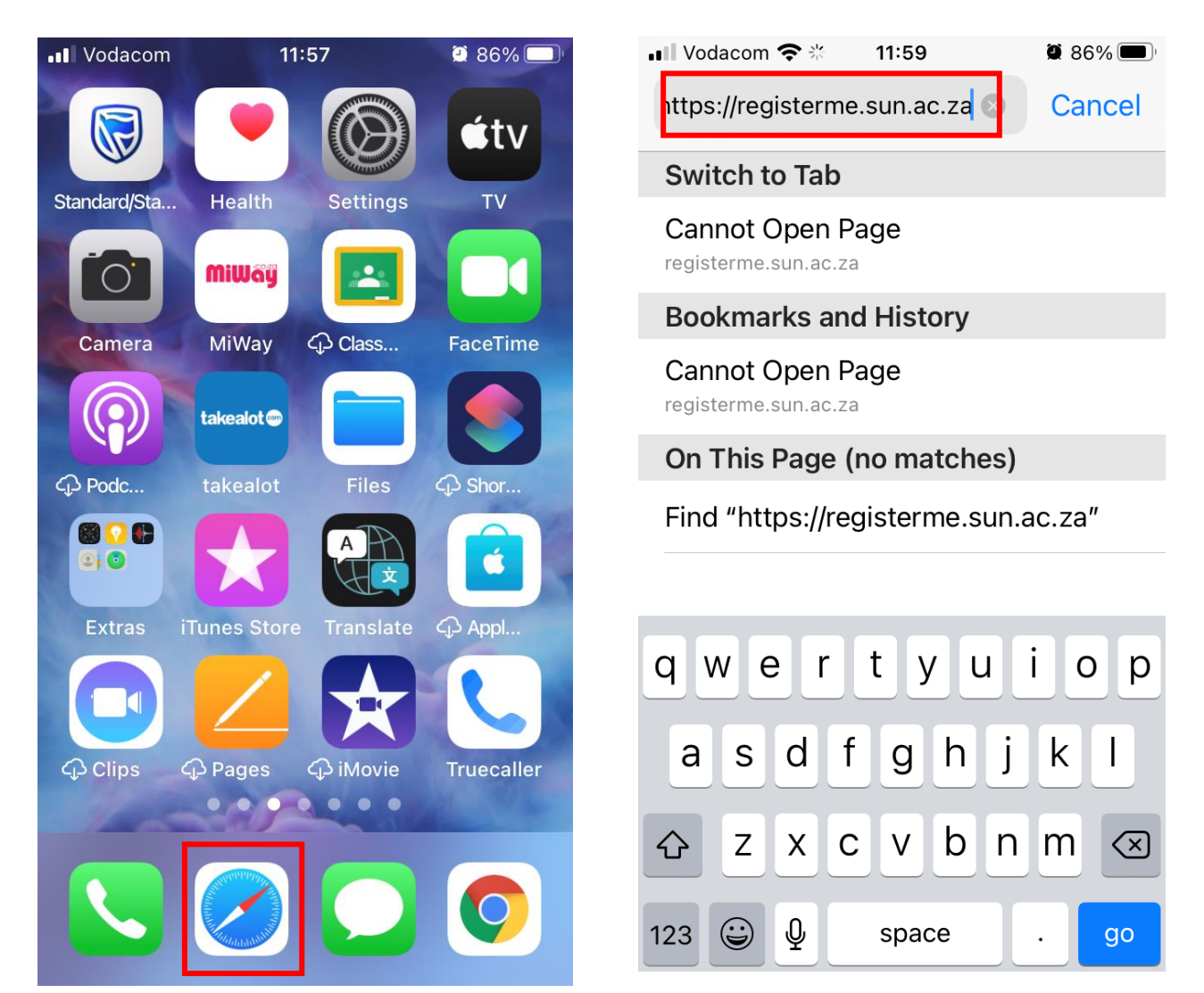

Step 4: Enter your username and password (Do not append .sun.ac.za to the end of your username)  $\rightarrow$  click Log In  $\rightarrow$  Then select your preferred language by tapping on the relevant button.

| • Vodacom 🗢 🛠 11:59 🖉 86% 🗩                                                                        | 12:01                                         | 86% 🔳 |
|----------------------------------------------------------------------------------------------------|-----------------------------------------------|-------|
| AA Log in to website X                                                                             | AA                                            | Ç     |
| <section-header><text><text><text><text><text></text></text></text></text></text></section-header> | Gaan voort in Afrikaans<br>Proceed in English |       |
|                                                                                                    | $<$ > $\triangle$ $\square$                   | C     |

Step 5: Select the checkbox and tap Confirm.

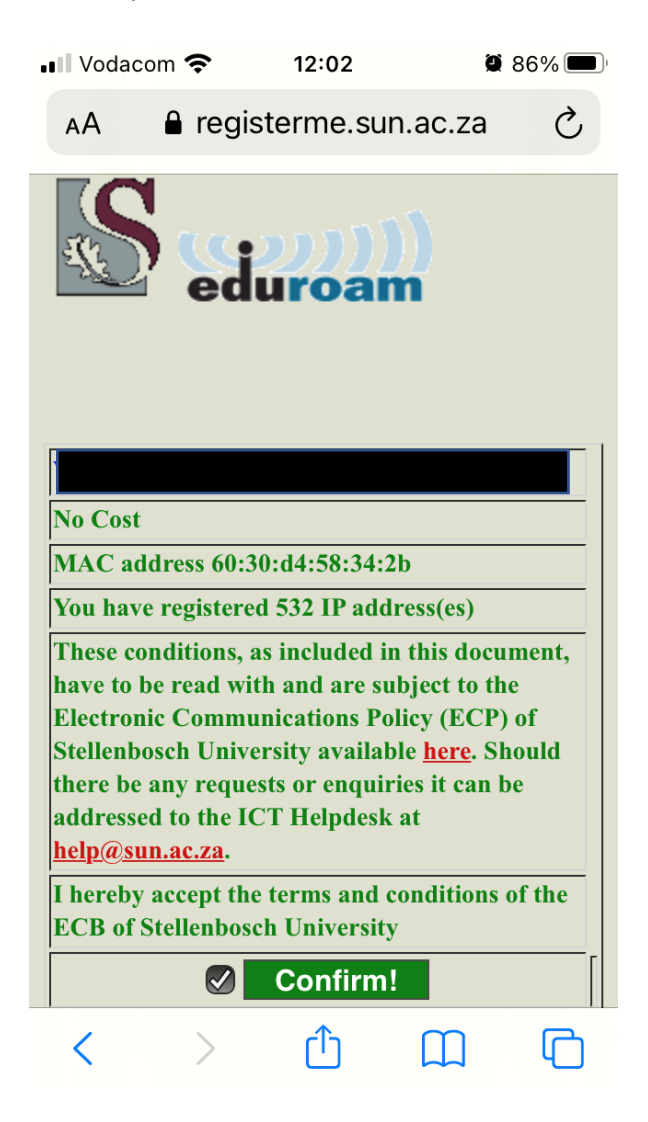

Step 6: Tap the combo box in the Device Type row and select the option that applies to your device  $\rightarrow$  click Done

| .∎IVodacom 奈<br>₽ reg            | <b>12:05 2</b> 86% <b>1</b>           | Vodacom       | <b>?</b> 12:05       | 86% 🔳 |
|----------------------------------|---------------------------------------|---------------|----------------------|-------|
| 2                                | lane -                                | AA            | registerme.sun.ac.za | Ç     |
|                                  | uroam                                 |               |                      |       |
|                                  |                                       | lress         |                      |       |
|                                  |                                       | 58:34:2b      |                      |       |
| Welcome Mr                       |                                       |               |                      |       |
| C Eckstein                       |                                       | 532 IP        |                      |       |
| (23439815)                       |                                       | s)            |                      |       |
| MAC address                      |                                       | ре            | Kies / Choose        |       |
| 60:30:d4:58:34:2b                |                                       |               |                      |       |
| You have                         |                                       | $\sim$ $\sim$ |                      | Done  |
| registered 532 IP<br>address(es) |                                       |               |                      |       |
| Device <b>Fype</b>               | Kies / Choose                         |               | Console              |       |
|                                  |                                       |               | Other                |       |
| Serial Number                    | Click here if your device does not ha |               | Phone iPhone         |       |
| Cellular or other contact number |                                       |               | Tablet iPad          |       |
| Choose your<br>location          | Gebou? / Building?                    |               |                      |       |

Step 7: Enter the serial number of your device if available or if not then tap the button below it to automatically populate this field. It will automatically populate with your US number, if you choose to use this option then append a few digits to the end to avoid any conflicts should you be registering multiple devices eg. Append a 00 for your first device then a 01 for your next device and so forth.

| Vodacom 奈                                    | 12:06                        | 🖉 86% 🗩 '         |
|----------------------------------------------|------------------------------|-------------------|
| AA 🔒 reg                                     | jisterme.sun.ac.za           | C                 |
|                                              |                              |                   |
| eu                                           | urvan                        |                   |
|                                              |                              |                   |
| -                                            |                              |                   |
|                                              |                              |                   |
| No Cost                                      |                              |                   |
| MAC address<br>60:30:d4:58:34:2b             |                              |                   |
| You have<br>registered 532 IP<br>address(es) |                              |                   |
| Device Type                                  | Phone iPhone                 |                   |
|                                              | 0                            |                   |
| Serial Number                                | Click here if your device do | pes not have a se |
| Cellular or other<br>contact number          |                              |                   |
| Choose your<br>location                      | Gebou? / Building?           |                   |
| < >                                          | ۵ m                          | G                 |

Step 8: Step 16: You will then need to enter your contact number, choose your location/building that you are based in and select your room number. See below screen shots summarising this.

| /odacom 奈                                                                                                    | 12:07                                                                                                    |                                                                                   |                                                                                                    |             |                                       |                                                       | 12.00                                                                             | 2      | 0602                   |
|----------------------------------------------------------------------------------------------------|----------------------------------------------------------------------------------------------------|-----------------------------------------------------------------------------------|----------------------------------------------------------------------------------------------------|-------------|---------------------------------------|-------------------------------------------------------|-----------------------------------------------------------------------------------|--------|------------------------|
| A 🔒 registe                                                                                                    | erme.sun.ac.za                                                                                                    | a Ç                                                                               |                                                                                                    |             | AA                                    | acom -<br>acom -                                      | erme.sun.a                                                                        | ac.za  | • <sup>20</sup>        |
|                                                                                                    |                                                                                                    |                                                                                   |                                                                                                    |             |                                       | ,                                                     | 1                                                                                 |        | 0                      |
| a                                                                                                    |                                                                                                    |                                                                                   |                                                                                                    |             | ) Cost                                | t                                                     | -                                                                                 |        |                        |
|                                                                                                    |                                                                                                    |                                                                                   |                                                                                                    |             | ACa                                   | ddress                                                | -                                                                                 |        |                        |
| _ cuuro                                                                                                    | am                                                                                                    |                                                                                   |                                                                                                    |             | :30:d                                 | 4:58:34:2b                                            |                                                                                   |        |                        |
|                                                                                                    |                                                                                                    |                                                                                   |                                                                                                    |             | u hor                                 | 20                                                    | -                                                                                 |        |                        |
|                                                                                                    |                                                                                                    |                                                                                   |                                                                                                    |             | gister                                | red 532 IP                                            |                                                                                   |        |                        |
|                                                                                                    |                                                                                                    |                                                                                   |                                                                                                    |             | dress                                 | (es)                                                  |                                                                                   |        |                        |
| ost                                                                                                    |                                                                                                    |                                                                                   |                                                                                                    |             | vico '                                | Typo                                                  | Bhana                                                                             | Dhono  |                        |
| C address<br>):d4:58:34:2b                                                                                                    |                                                                                                    |                                                                                   |                                                                                                    |             | evice                                 | Type                                                  | Flione                                                                            | FIIONE |                        |
| have<br>tered 532 IP                                                                                                    |                                                                                                    |                                                                                   |                                                                                                    |             | ~                                     | $\sim$                                                |                                                                                   |        | Done                   |
| ess(es)                                                                                                    |                                                                                                    |                                                                                   |                                                                                                    |             |                                       |                                                       |                                                                                   |        |                        |
| 23439                                                                                                    | 1Phone 815001                                                                                                    |                                                                                   | -                                                                                                    |             | ME                                    | RRIMANLA                                              | AN 62 (                                                                           | US BE  | SKE                    |
| l Number                                                                                                    | here if your device does not                                                                                                    | t have a serial num                                                               | 1                                                                                                    | _           | ME                                    |                                                       | AN 68 ·                                                                           |        |                        |
| dar or other<br>act number                                                                                                    | 89728                                                                                                    |                                                                                   |                                                                                                    |             |                                       | ME                                                    | TANOI                                                                             | Д      |                        |
| se your Gebou                                                                                                    | i? / Building?                                                                                                    |                                                                                   |                                                                                                    |             |                                       | MIKE                                                  | E DE VRI                                                                          | ES     | _                      |
|                                                                                                    |                                                                                                    |                                                                                   | 1                                                                                                    |             |                                       |                                                       |                                                                                   |        |                        |
|                                                                                                    |                                                                                                    | _                                                                                 |                                                                                                    |             |                                       | M                                                     | INERVA                                                                            |        |                        |
| Vodacom 🗢                                                                                                    | 12:08                                                                                                    | <b>2</b> 85%                                                                      | , <b>—</b> ,                                                                                                    |             | II Voda                               | acom 🗢                                                |                                                                                   | n ac z | 28 Ø                   |
| io<br>∕odacom 중<br>A <b>₽</b> regis                                                                                                    | 12:08<br>sterme.sun.ac                                                                                                    | <b>2</b> 85%<br>C.za (                                                            | ،<br>۲                                                                                                    |             | .II Voda                              | acom 중<br>■ regist                                    | 12:09                                                                             | n.ac.z | <b>2</b> 88            |
| /odacom 奈<br>A ∎ regis                                                                                                    | 12:08<br>sterme.sun.ad                                                                                                    | © 85%<br>c.za (                                                                   | ،<br>ح                                                                                                    |             | AA                                    | acom 중<br>■ regist                                    | 12:09                                                                             | n.ac.z | 2 8:<br>a              |
| /odacom 중<br>A <b>₽</b> regis                                                                                                    | 12:08<br>sterme.sun.ac                                                                                                    | €                                                                                 | ،<br>ک                                                                                                    |             | •••• Voda<br>AA<br>\$<br>34:2b        | acom 중<br>● regist                                    | 12:09                                                                             | n.ac.z | <b>2</b> 8:            |
| /odacom <del>ຈ</del><br>A <b>≙</b> regis                                                                                                    | 12:08<br>sterme.sun.ad                                                                                                    | © 85%<br>c.za (                                                                   | , 🔲 ,                                                                                                    | Ĭ           | •••• Voda<br>AA<br>S<br>34:2b         | acom 🗢                                                | 12:09                                                                             | n.ac.z | 2 8:<br>a              |
| /odacom 奈<br>A                                                                                                    | 12:08<br>sterme.sun.ad                                                                                                    | <ul> <li>              ₫ 85%      </li> <li>             c.za         </li> </ul> | ، الم                                                                                                    | -<br>-<br>- | .11 Voda<br>AA<br>34:2b<br>2 IP       | acom 중<br>● regist                                    | 12:09                                                                             | n.ac.z | <b>2</b> 85<br>a       |
| /odacom 중<br>A                                                                                                    | 12:08<br>sterme.sun.ac                                                                                                    | © 85%<br>C.Za (                                                                   | ,,<br>C                                                                                                    |             | ••1] Voda<br>AA<br>34:2b<br>2 IP      | acom 중<br>● regist                                    | 12:09                                                                             | n.ac.z | <b>0</b> 88<br>a       |
| /odacom ♀<br>A                                                                                                    | 12:08<br>sterme.sun.ad                                                                                                    | <b>2</b> 85%<br>c.za                                                              | ، الم                                                                                                    | й<br>-<br>- | I Voda<br>AA<br>34:2b<br>2 IP         | acom 중<br>● regist                                    | 12:09<br>terme.su                                                                 | n.ac.z | 2 88<br>a              |
| /odacom <ul> <li>✓</li> <li>✓</li> <li>✓<td>12:08<br/>sterme.sun.ac</td><td>© 85%<br/>C.Za (</td><td>, <b>()</b></td><td></td><td>••1 Voda<br/>AA<br/>34:2b<br/>2 IP</td><td>acom 중</td><td>12:09<br/>terme.su</td><td>n.ac.z</td><td>Ø 85<br/>a</td></li></ul> | 12:08<br>sterme.sun.ac                                                                                                    | © 85%<br>C.Za (                                                                   | , <b>()</b>                                                                                                    |             | ••1 Voda<br>AA<br>34:2b<br>2 IP       | acom 중                                                | 12:09<br>terme.su                                                                 | n.ac.z | Ø 85<br>a              |
| /odacom 奈<br>A                                                                                                    | 12:08<br>sterme.sun.ad                                                                                                    | © 85%<br>c.za (                                                                   | ر<br>ک                                                                                                    |             | AA S 34:2b 2 IP                       | Acom 중<br>■ regist<br>Phone iF<br>2343981             | 12:09<br>terme.su                                                                 | n.ac.z | 2 88<br>a              |
| /odacom 奈<br>A ● regis<br>Cost<br>Cost<br>Cost<br>A ● regis<br>a0:d4:58:34:2b<br>1 have<br>istered 532 IP<br>Iress(es)                                                                                                    | 12:08<br>sterme.sun.ad                                                                                                    | © 85%<br>C.Za                                                                     | , <b>••</b> ,<br>2                                                                                                    |             | •11 Voda<br>AA<br>34:2b<br>2 IP<br>er | acom 중                                                | 12:09<br>terme.su                                                                 | n.ac.z | <b>2</b> 88<br>a       |
| /odacom ♀<br>A Pregis<br>Cost<br>Cost<br>Caddress<br>30:d4:58:34:2b<br>µ have<br>istered 532 IP<br>dress(es)<br>vice Type                                                                                                    | 12:08<br>sterme.sun.ad                                                                                                    | © 85%<br>c.za (                                                                   | , • • •                                                                                                    |             | AA<br>S<br>34:2b<br>2 IP<br>er        | Acom 중<br>■ regist<br>Phone iF<br>2343981<br>Click be | 12:09<br>terme.sul                                                                | n.ac.z |                        |
| /odacom ♀<br>A Pregis<br>Cost<br>Cost<br>Caddress<br>30:d4:58:34:2b<br>1 have<br>istered 532 IP<br>tress(es)<br>vice Type<br>ial Number                                                                                                    | 12:08         sterme.sun.ad         Phone iPhone         23439815001                                                                  | © 85%<br>c.za (                                                                   |                                                                                                    |             | AA<br>AA<br>34:2b<br>2 IP<br>er       | acom 🗢<br>Phone iF<br>2343981<br>Click be             | 12:09<br>terme.su                                                                 | n.ac.z | 10 85<br>a             |
| /odacom ♀<br>A ● regis<br>Cost<br>Cost<br>Cost<br>Cost<br>Cost<br>Cost<br>Cost<br>Cos                                                                                                    | 12:08         sterme.sun.ad         Phone iPhone         23439815001         Click here if your                                       | © 85%<br>C.Za (                                                                   | , The second second sec |             | AA<br>34:2b<br>2 IP<br>er             | acom 🗢<br>Phone iF<br>2343981<br>Click be             | 12:09<br>terme.sul                                                                | n.ac.z | 2 88<br>a              |
| /odacom 奈<br>A ▲ regis<br>Cost<br>Cost<br>Caddress<br>30:d4:58:34:2b<br>1 have<br>istered 532 IP<br>Iress(es)<br>vice Type<br>ial Number<br>lular or other<br>tact number                                                                                                    | 12:08     12:08     sterme.sun.ac     Phone iPhone     23439815001     Click here if your     0218089728                              | © 85%<br>C.Za (                                                                   | ,  , , , , , , , , , , , , , , , , , ,                                                                                                    |             | AA<br>34:2b<br>2 IP<br>er             | acom 🗢<br>🔒 regist<br>Phone iF<br>2343981<br>Click be | 12:09<br>terme.su<br>2hone v<br>5001<br>bre if vour<br>1023<br>1025               | n.ac.z | 10 85<br>a             |
| /odacom ♀<br>A ■ regis<br>Cost<br>Cost<br>Caddress<br>30:d4:58:34:2b<br>u have<br>istered 532 IP<br>dress(es)<br>vice Type<br>ial Number<br>lular or other<br>itact number                                                                                                    | 12:08         sterme.sun.ad         Phone iPhone         23439815001         Click here if your         0218089728                    | C.ZA                                                                              |                                                                                                    |             | AA<br>34:2b<br>2 IP<br>er             | acom 🗢<br>Phone iF<br>2343981<br>Click be             | 12:09<br>terme.sul<br>2001<br>5001<br>5001<br>are if your<br>1023<br>1025<br>1026 | n.ac.z | 2 88<br>a              |
| /odacom ♀<br>A Pregis<br>Cost<br>Cost<br>Cost<br>Cost<br>Cost<br>Cost<br>Cost<br>Cos                                                                                                    | 12:08         sterme.sun.ad         Phone iPhone         23439815001         Click here if your         0218089728         METANOIA   | C.Za                                                                              | , , , , , , , , , , , , , , , , , , ,                                                                                                    |             | AA<br>AA<br>34:2b<br>2 IP<br>er       | acom 🗢<br>Phone iF<br>2343981<br>Click be             | 12:09<br>2001<br>2001                                                             | n.ac.z | 10 85<br>a             |
| /odacom ♀<br>A ■ regis<br>Cost<br>Cost<br>Caddress<br>30:d4:58:34:2b<br>I have<br>istered 532 IP<br>Iress(es)<br>vice Type<br>ial Number<br>lular or other<br>tact number<br>Dose your<br>ation                                                                                                    | 12:08         sterme.sun.ad         23439815001         Click here if your         0218089728         METANOIA         Kamer? / Room? | C.ZA                                                                              |                                                                                                    |             | AA<br>s<br>34:2b<br>2 IP<br>er        | acom 🗢<br>Phone iF<br>2343981<br>Click be             | 12:09<br>terme.sul<br>5001<br>5001<br>are if your<br>1025<br>1026<br>2001<br>2002 | n.ac.z | 2 8<br>a<br>e doe<br>C |

Step 9: Supply a hostname then tap Register Me and wait a few seconds after this for the details to process. If there is a problem with any of the fields in which you entered details then you will be prompted as to which field you need to rectify. If there's no issue then wait a few moments for your details to process after which you will be automatically redirected to the next screen.

| Vodacom                                                                                                    | <b>?</b>                         | 12:10                 | Q                   | 84% 🔳 |
|----------------------------------------------------------------------------------------------------|----------------------------------|-----------------------|---------------------|-------|
| АА                                                                                                    | regist                           | erme.su               | n.ac.za             | Ç     |
|                                                                                                    | p)))))<br>uroam                  |                       |                     |       |
| No Cost<br>MAC address<br>60:30:d4:58:34:2b                                                                                       |                                  |                       |                     |       |
| You have<br>registered 532 IP<br>address(es)                                                                                      |                                  |                       |                     |       |
| Device Type                                                                                                    | Phone iPhone                     |                       |                     |       |
| Serial Number                                                                                                    | 23439815001<br>Click here if you | ur device does not ha | ive a serial number | 1     |
| Cellular or other contact number                                                                                                  | 0218089728                       |                       |                     |       |
| Choose your<br>location                                                                                                    | METANOIA                         |                       |                     |       |
| Choose your<br>room                                                                                                    | 2001                             |                       |                     |       |
| Supply a<br>hostname for<br>your device,<br>starting with a<br>letter and<br>consisting only of<br>letters, digits and<br>hyphens | MyiPhone-test                    |                       | ]                   |       |
|                                                                                                    |                                  | Register Me!          |                     |       |
| <                                                                                                    | >                                | Û                     |                     | C     |

Step 10: At the below screen, Tap on Eduroam Configuration Assistant Tool which is underlined.

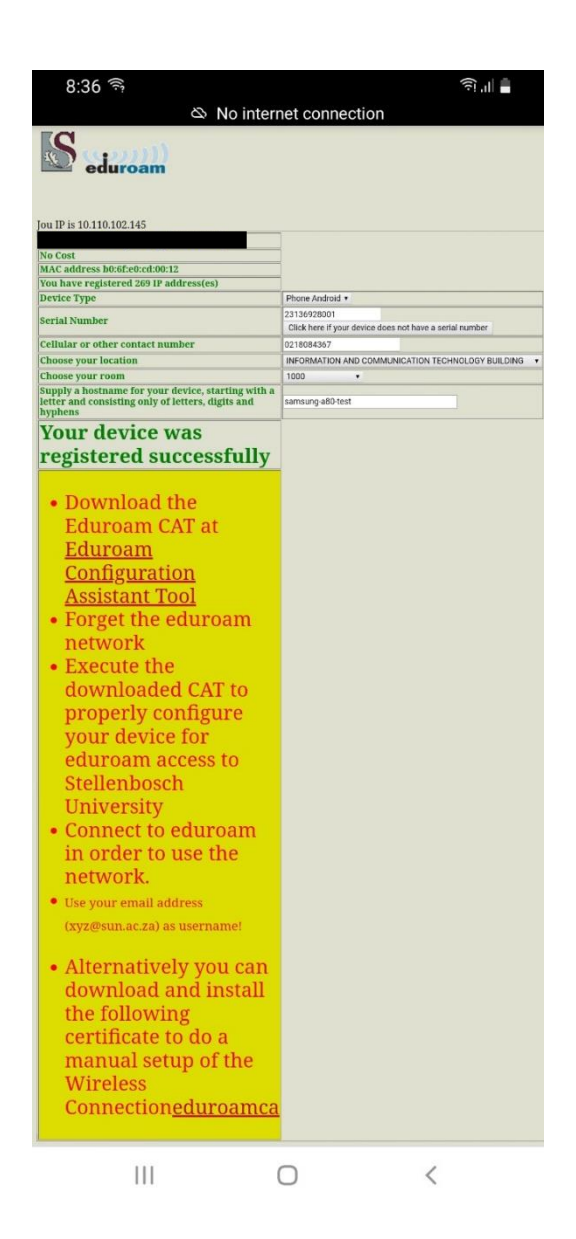

Step 11: You will be automatically redirected to the cat.eduroam.org webpage which automatically detects your specific operating system. In the below screen it is an Apple device, however yours may differ. Simply click on the button that states the Apple device as outlined in red below, then tap Allow from the menu that appears as outlined in red below.

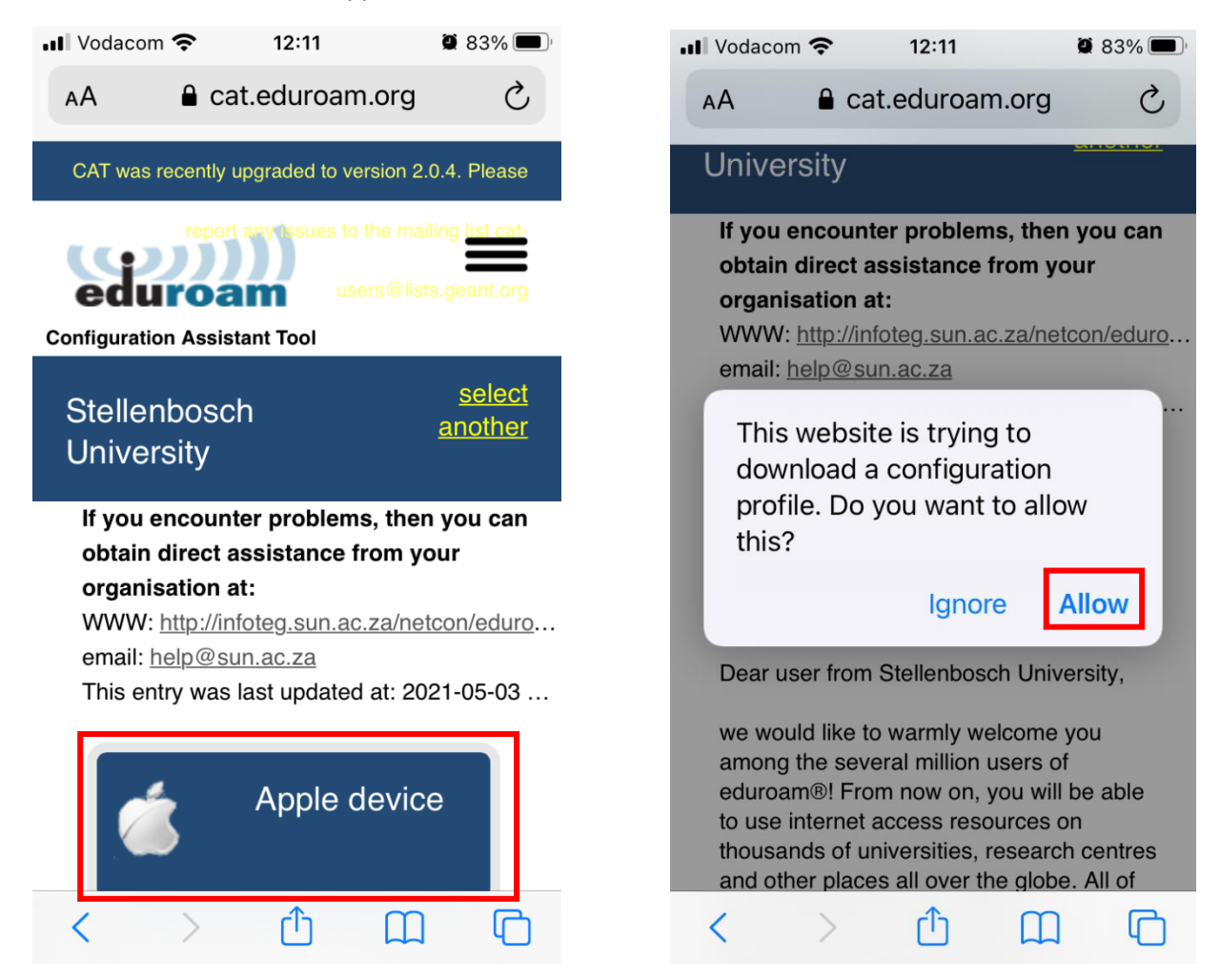

Step 12: You will receive confirmation that the profile is downloaded. Click Close.

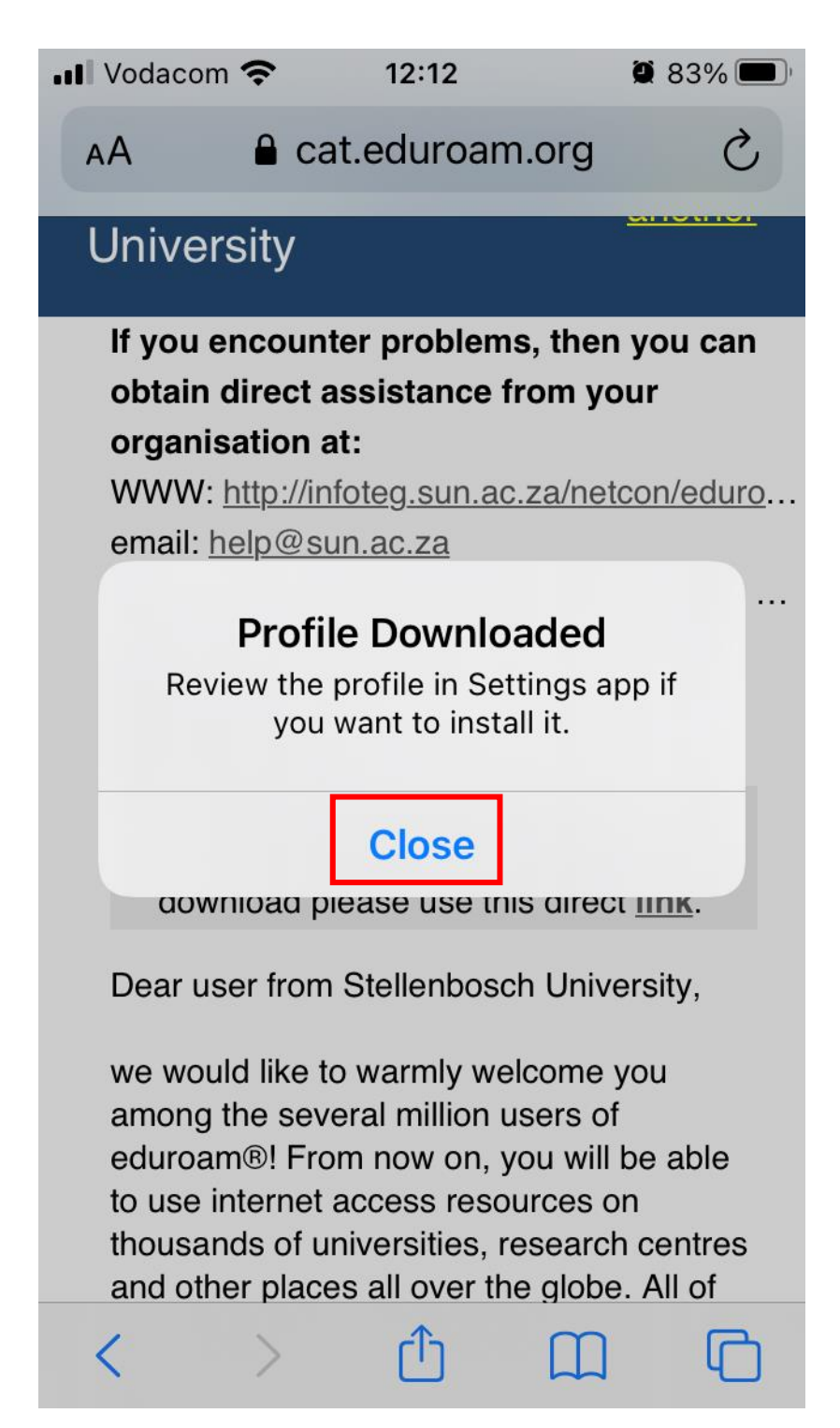

Step 13: Go to Settings and tap on Profile downloaded  $\rightarrow$  then tap Install  $\rightarrow$  then tap Next  $\rightarrow$  then tap Install.

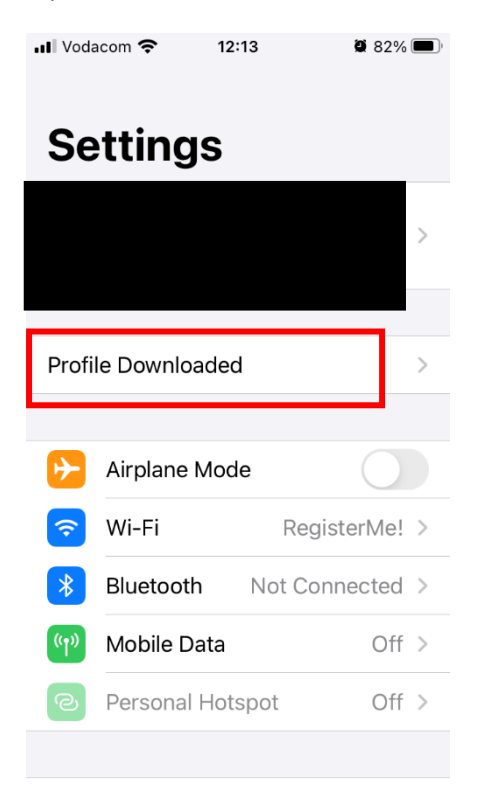

| Cancel<br>Cancel<br>ed<br>Signed by Git<br>Vi<br>Description Ni<br>'S |                                                                                                   |                                       |
|-----------------------------------------------------------------------|---------------------------------------------------------------------------------------------------|---------------------------------------|
| ed<br>Star<br>Signed by Gi<br>Va<br>Description No.<br>'S             | Install Profile                                                                                   | Install                               |
| Signed by Gi<br>Vi<br>Description No.<br>'S                           | luroam®                                                                                           |                                       |
| Ve<br>Description Ne<br>'S                                            | ellenbosch Unive<br>ÉANT Association                                                              | rsity                                 |
| 'S<br>by                                                              | erified ✓<br>etwork configuration<br>itellenbosch Universi<br>itellenbosch Universi<br>y eduroam® | profile<br>ity' of<br>ity' - provided |
| Contains W<br>Ce                                                      | /i-Fi Network<br>ertificate                                                                       |                                       |
| More Detail                                                           | s                                                                                                 | >                                     |
|                                                                       |                                                                                                   |                                       |
| Remov                                                                 | e Downloaded                                                                                      | Profile                               |
|                                                                       |                                                                                                   |                                       |

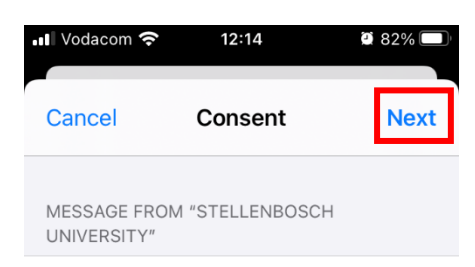

Important Notice: your username MUST end exactly with '...@sun.ac.za' !

| 📶 Vodacom 奈 | 12:14          | ۵ 82%   |
|-------------|----------------|---------|
| Cancel      | Warning        | Install |
| UNMANAGED R | OOT CERTIFICAT | E       |

Installing the certificate

"eduroam.sun.ac.za" will add it to the list of trusted certificates on your iPhone. This certificate will not be trusted for websites until you enable it in Certificate Trust Settings.

#### WI-FI

The network traffic of your iPhone may be filtered or monitored by a Wi-Fi proxy. Step 14: Tap Install  $\rightarrow$  Enter your email address in the username field  $\rightarrow$  tap Next  $\rightarrow$  Enter your password then tap Next

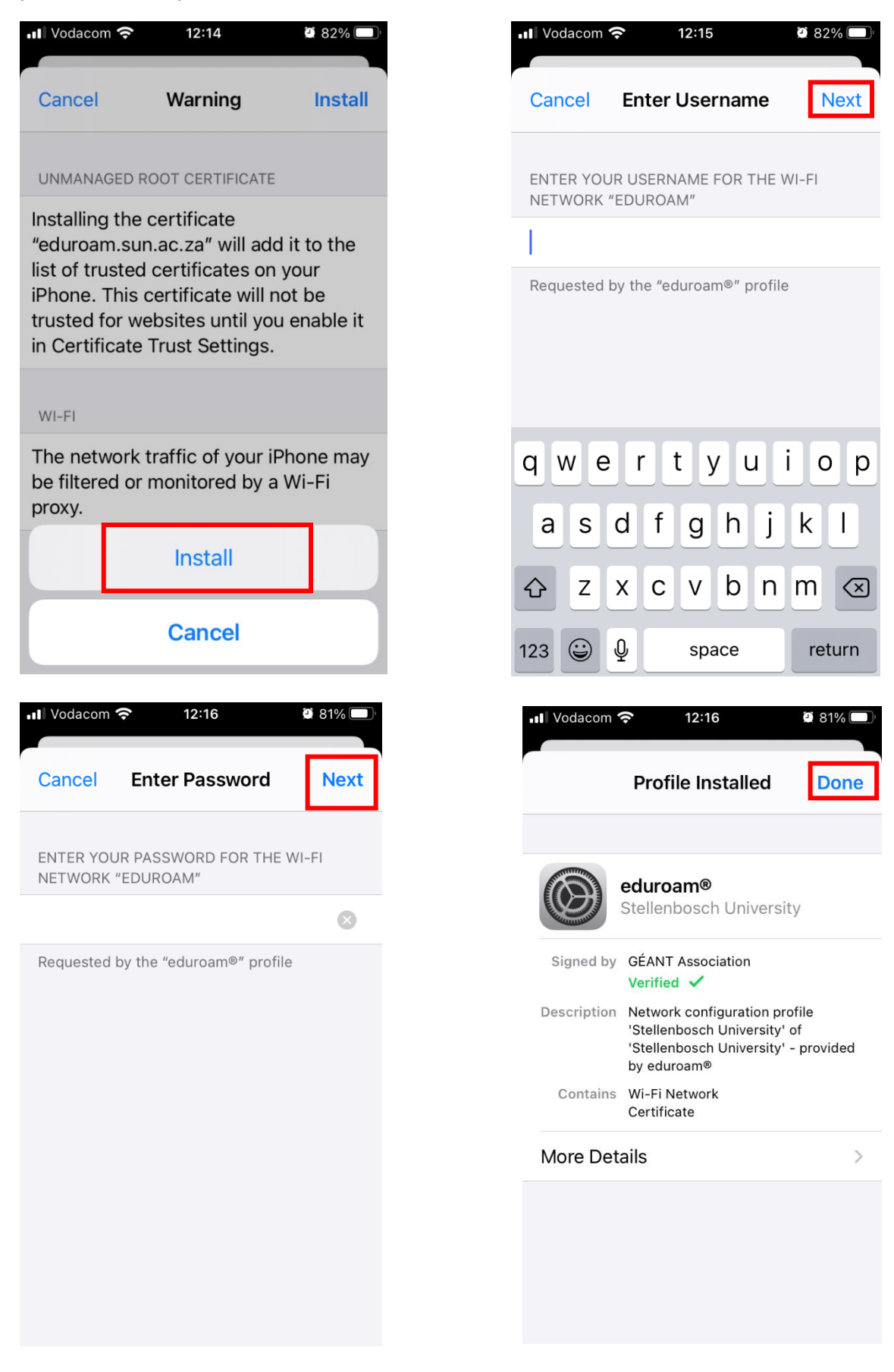

| Vodac  | om 奈               | 12:17                   | <b>2</b> 81% 🔲 |
|--------|--------------------|-------------------------|----------------|
| < Gen  | eral               | Profile                 |                |
|        |                    |                         |                |
| CONFIC | SURATION           | I PROFILE               |                |
|        | eduroa<br>Stelleni | am®<br>bosch University | >              |
|        |                    |                         |                |
|        |                    |                         |                |
|        |                    |                         |                |
|        |                    |                         |                |
|        |                    |                         |                |
|        |                    |                         |                |
|        |                    |                         |                |
|        |                    |                         |                |
|        |                    |                         |                |
|        |                    |                         |                |
|        |                    |                         |                |

### Step 15: Close the screen below $\rightarrow$ then go to Settings $\rightarrow$ Select Wi-Fi

#### Step 16: Tap the information icon alongside RegisterMe! $\rightarrow$ Tap Forget this network $\rightarrow$ Tap Forget

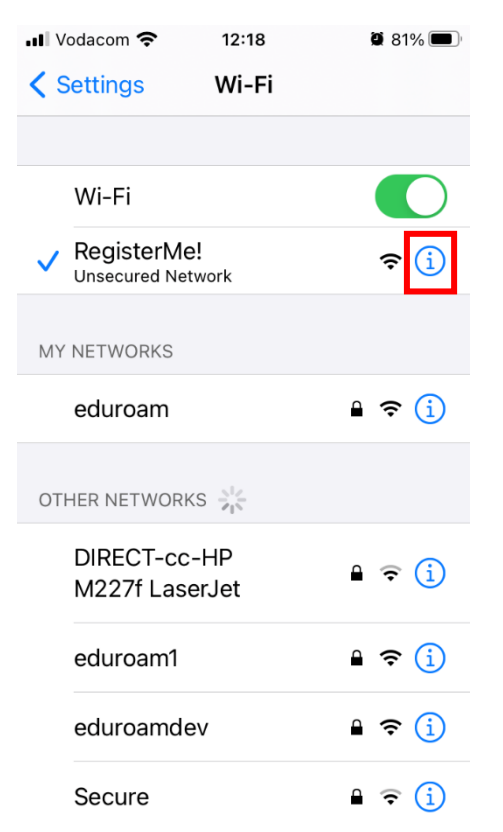

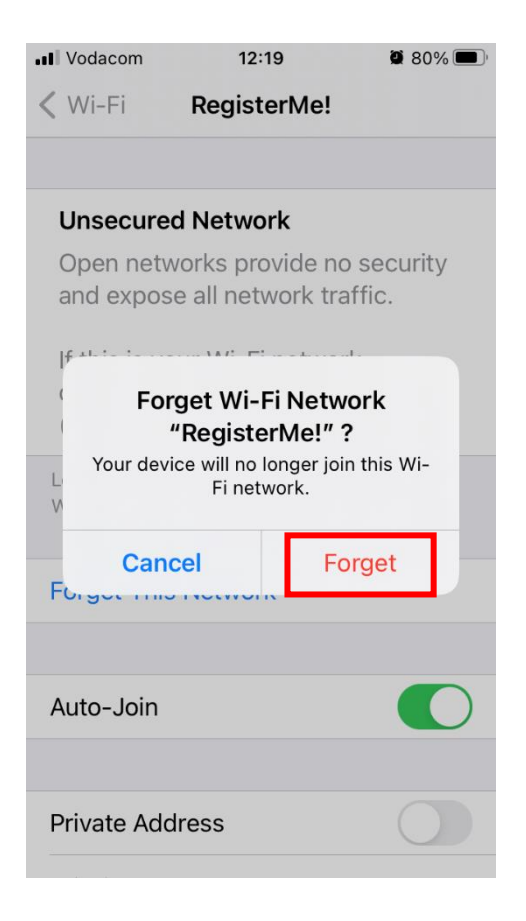

| 📶 Vodacom 奈                              | 12:19                                                    | ۵ 80%                  |
|------------------------------------------|----------------------------------------------------------|------------------------|
| < Wi-Fi                                  | RegisterMe!                                              |                        |
| Unsecure                                 | d Network                                                |                        |
| Open netv<br>and expos                   | vorks provide no<br>e all network tra                    | o security<br>affic.   |
| If this is yo<br>configure<br>(AES) or V | our Wi-Fi networ<br>the router to us<br>VPA3 security ty | rk,<br>e WPA2<br>/pe.  |
| Privacy W                                | arning                                                   |                        |
| Private Wi<br>for this ne                | -Fi address is tu<br>twork.                              | urned off              |
| Using a pr<br>reduce tra<br>across dif   | ivate address h<br>icking of your iP<br>ferent Wi-Fi net | elps<br>hone<br>works. |
| Learn more al<br>Wi-Fi                   | bout recommended                                         | settings for           |
| Forget This                              | Network                                                  |                        |
|                                          |                                                          |                        |

Step 17: Tap the information icon alongside eduroam  $\rightarrow$  Tap Private Addressing to turn it off  $\rightarrow$  Tap Rejoin.

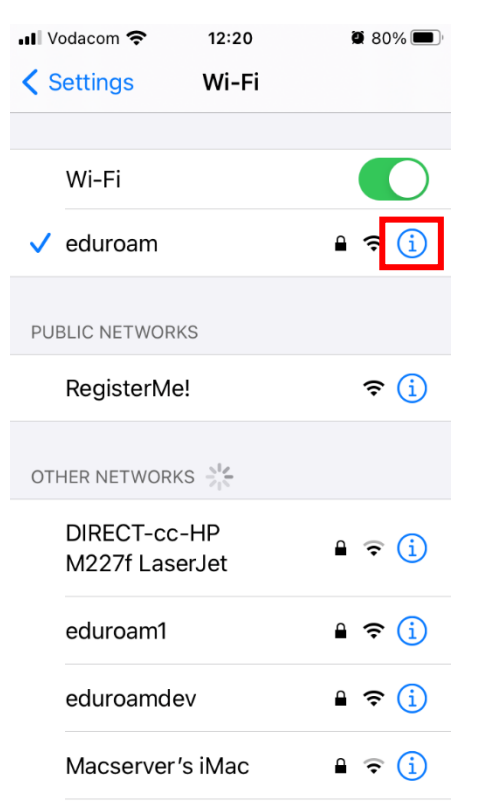

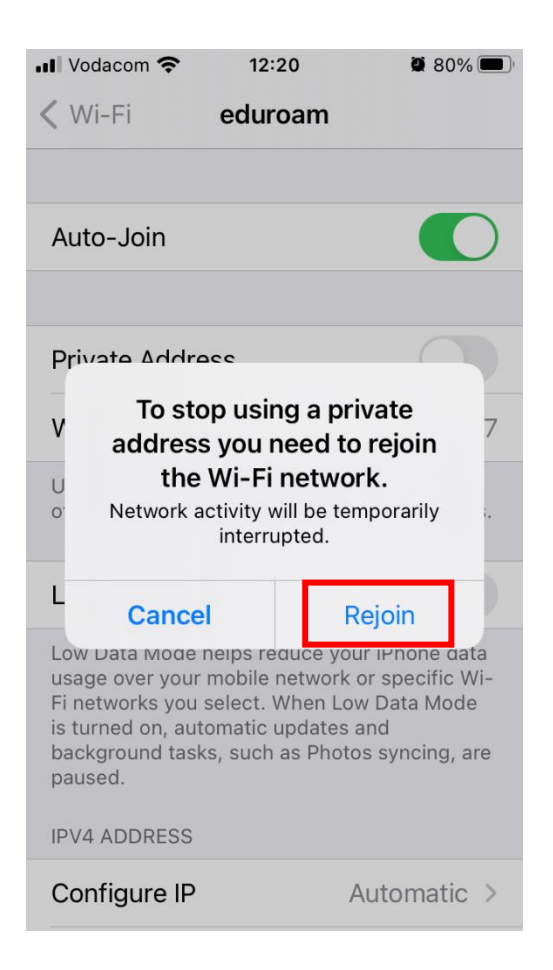

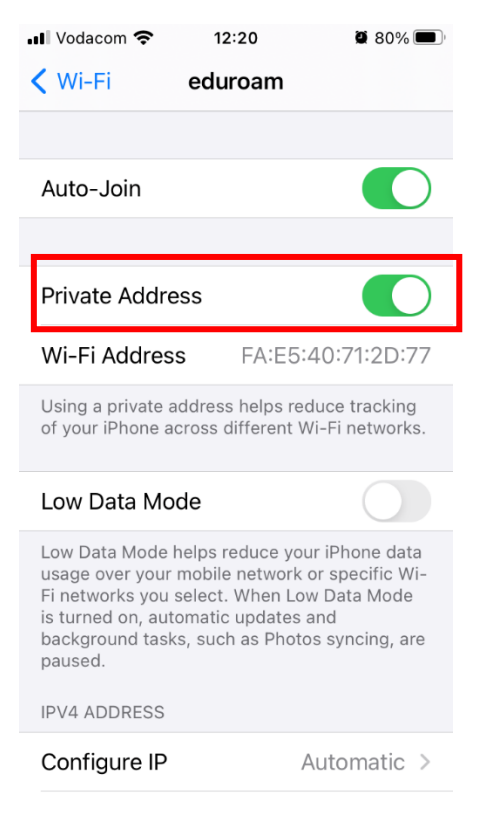

Step 18: You should see the below  $\rightarrow$  Tap the back arrow at the top left

| Vodacom                                                                                             |        | 12:21 | 🍳 79% 🔲 <sup>1</sup> |  |
|----------------------------------------------------------------------------------------------------|--------|-------|----------------------|--|
| < Wi-Fi                                                                                             | ed     | uroam |                      |  |
|                                                                                                    |        |       |                      |  |
| Privacy Warning                                                                                     |        |       |                      |  |
| Private Wi-Fi address is turned off for this network.                                               |        |       |                      |  |
| Using a private address helps<br>reduce tracking of your iPhone<br>across different Wi-Fi networks. |        |       |                      |  |
| Learn more about recommended settings for Wi-Fi                                                     |        |       |                      |  |
| Auto-Join                                                                                           | )      |       |                      |  |
|                                                                                                    |        |       |                      |  |
| Private Ad                                                                                          | ddress |       |                      |  |
| Wi-Fi Address 60:30:D4:58:34:2B                                                                     |        |       |                      |  |
| Using a private address helps reduce tracking                                                       |        |       |                      |  |

of your iPhone across different Wi-Fi networks.

Step 19: You should see the below which confirms you are now connected to Eduroam. The Privacy warning is normal.

| • Vodacom 🗢 12:22              | <b>@</b> 79% <b>()</b> |
|--------------------------------|------------------------|
| <b>&lt;</b> Settings Wi-Fi     |                        |
|                                |                        |
| Wi-Fi                          |                        |
| ✓ eduroam<br>Privacy Warning   | ₽ <del>?</del> (j)     |
| PUBLIC NETWORKS                |                        |
| RegisterMe!                    | <del>?</del> (j)       |
| OTHER NETWORKS                 |                        |
| DIRECT-cc-HP<br>M227f LaserJet | ₽ <del>?</del> (i)     |
| eduroam1                       | 🔒 🗢 i                  |
| eduroamdev                     | 🔒 🗢 i                  |
| Macserver's iMac               | ₽ <del>?</del> (i)     |